| -};     | ▲ タスク ∨ 目業務日報 ∨ ▲ メンバー     | $\sim$ $\bigcirc$ |       | ÷ |  | Ô        | ••• | 0 | 0    | 株式会社 | 社0000 | ) |  |  |
|---------|----------------------------|-------------------|-------|---|--|----------|-----|---|------|------|-------|---|--|--|
| 2       | 組織図一覧                      |                   |       |   |  |          |     | Q | 食索メ: | ニュー展 | 開、    | / |  |  |
| 全<br>3f | 全件<br>選択項目のアクションを選択して ∨ 実行 |                   |       |   |  | ▲ 1/1ページ |     |   |      |      |       |   |  |  |
| +       | 新規登録                       |                   |       |   |  |          |     |   |      |      |       |   |  |  |
|         | 組織図名 ◇                     | 更新日 ◇             | 作成日 🛇 |   |  |          |     |   |      |      |       |   |  |  |
|         | 0000                       | 25.               | 25.   |   |  |          |     |   |      |      |       |   |  |  |
|         | 0000                       | 25.               | 25.   |   |  |          |     |   |      |      |       |   |  |  |
|         | 0000                       | 24.               |       |   |  |          | 24. |   |      |      |       |   |  |  |

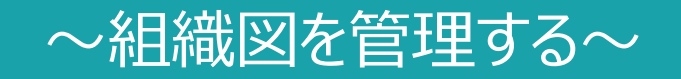

最終更新日:2025年3月24日

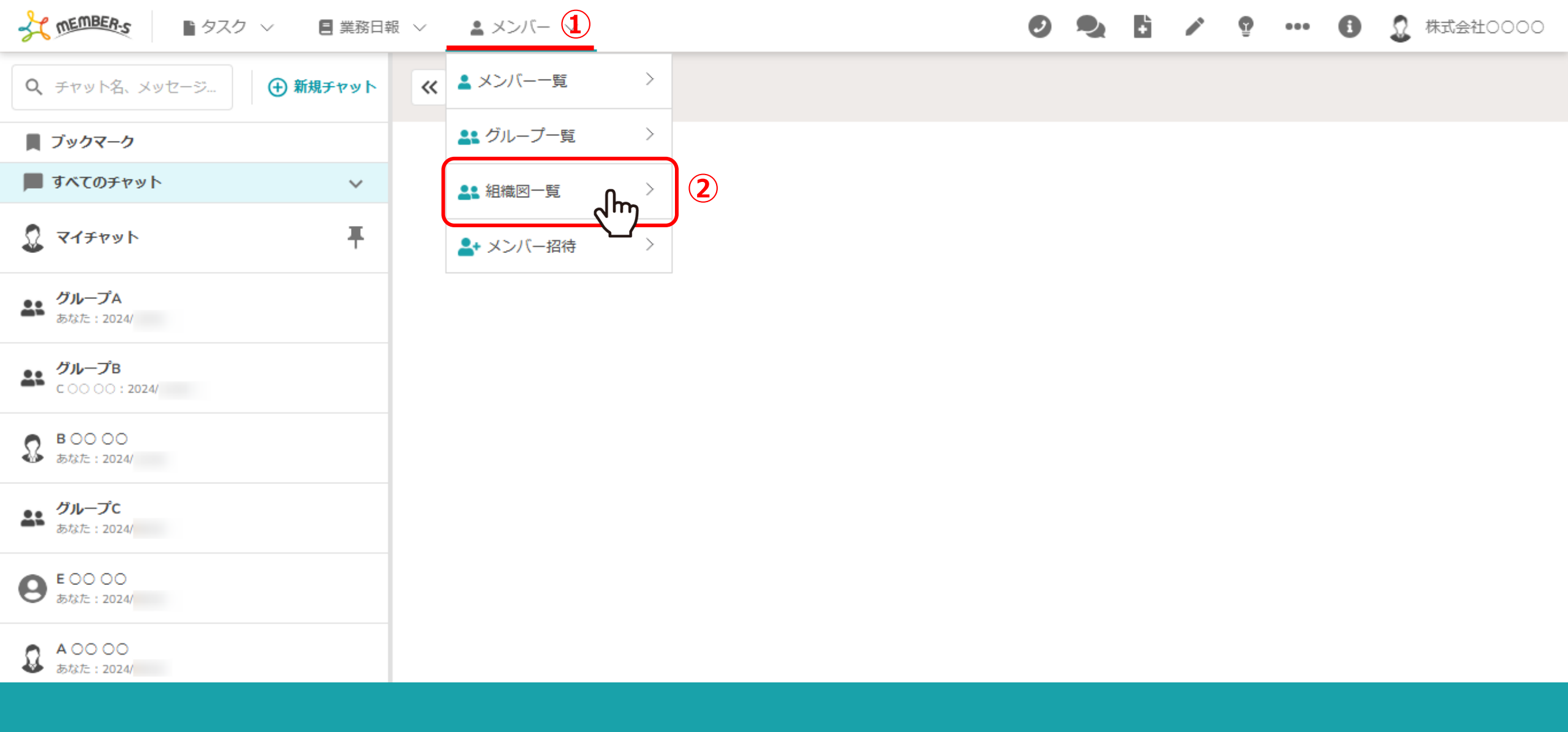

組織図を管理する方法をご案内致します。

①ヘッダーメニューの「メンバー」をクリックし、②「組織図一覧」を選択します。

| 4       | 「「「「「」」」」     「「」」     「「」」     「「」」     「」     「」     「」     「」     「」     「」     「」     「」     「」     「」     「」     「」     「」     「」     「」     「」     「」     「」     「」     「」     「」     「」     「」     「」     「」     「」     「」     「」     「」     「」     「」     「」     「」     「」     「」     「」     「」     「」     「」     「」     「」     「」     「」     「」     「」     「     「」     「     「     「     「     「     「     「     「     「     「     「     「     「     「     「     「     「     「     「     「     「     「     「     「     「     「     「     「     「     「     「     「     「     「     「     「     「     「     「     「     「     「     「     「     「     「     「     「     「     「     「     「     「     「     「     「     「     「     「     「     「     「     「     「     「     「     「     「     「     「     「     「     「     「     「     「     「     「     「     「     「     「     「     「     「     「     「     「     「     「     「     「     「     「     「     「     「     「     「     「     「     「     「     「     「     「     「     「     「     「     「     「     「     「     「     「     「     「     「     「     「     「     「     「     「     「     「     「     「     「     「     「     「     「     「     「     「     「     「      「     「     「     「     「 | - ~          | 9   |  | + |   | Ð | ••• | 0  | 0     | 株式会  | 社000 | 00     |  |  |  |
|---------|----------------------------------------------------------------------------------------------------|--------------|-----|--|---|---|---|-----|----|-------|------|------|--------|--|--|--|
| -       | 組織図一覧                                                                                                    |              |     |  |   |   |   |     | Q  | 検索メ   | ニュー原 | 展開   | $\sim$ |  |  |  |
| 全<br>3f | 件<br>選択項目のアクションを選択して ∨ 実行                                                                                                    | Ŧ            |     |  | M | • |   | 1/  | 1~ | ジ     |      | •    |        |  |  |  |
| +       | 新規登録                                                                                                    |              |     |  |   |   |   |     |    |       |      |      |        |  |  |  |
|         | 組織図名 ◇                                                                                                    | 組織図名 ◇ 更新日 ◇ |     |  |   |   |   |     |    | 作成日 🗘 |      |      |        |  |  |  |
|         | 0000                                                                                                    | 25.          | 25. |  |   |   |   |     |    |       |      |      |        |  |  |  |
|         | 0000                                                                                                    | 25.          | 25. |  |   |   |   |     |    |       |      |      |        |  |  |  |
|         | 0000                                                                                                    | 24.          |     |  |   |   |   | 24. |    |       |      |      |        |  |  |  |

組織図一覧画面に遷移します。

ここでは、組織図の確認・編集・複製・削除を行うことができます。

| 1.      | 組織図を確認    | R・編集する①  | 紀報 ∨   | 💄 メンバー  | $\sim$ |    |      | 9   | 2     | ÷ | <b>*</b> | Ŷ | ••• | 0          | 0      | 株式会  | 社000 | 00     |
|---------|-----------|----------|--------|---------|--------|----|------|-----|-------|---|----------|---|-----|------------|--------|------|------|--------|
| _       | - 4四十四二 元 |          | J      |         |        |    |      |     |       |   |          |   |     | <b>Q</b> 枝 | 索<br>メ | ニュー唇 | 展開   | $\sim$ |
| 全<br>31 | 件<br>牛    | 選択項目のアクシ | ョンを選択し | して ∨ 実行 |        |    |      |     |       |   | •        |   | 1/  | 1ペーき       | 2      |      | •    | M      |
| -       | + 新規登録    |          |        |         |        |    |      |     |       |   |          |   |     |            |        |      |      |        |
|         |           | 組織図名 🛇   |        |         |        | 更  | 新日 ◇ |     | 作成日 🗘 |   |          |   |     |            |        |      |      |        |
|         |           | 0000     |        |         |        | 25 | i.   | 25. |       |   |          |   |     |            |        |      |      |        |
|         |           | 0000     |        |         |        | 25 | i.   |     |       |   |          |   | 25. |            |        |      |      |        |
|         |           | 0000     | յհո 🤨  | )       |        | 24 |      |     |       |   |          |   | 24. |            |        |      |      |        |
|         |           |          |        |         |        |    |      |     |       |   |          |   |     |            |        |      |      |        |

①組織図を確認・編集するには、確認したい組織図名の行をクリックします。

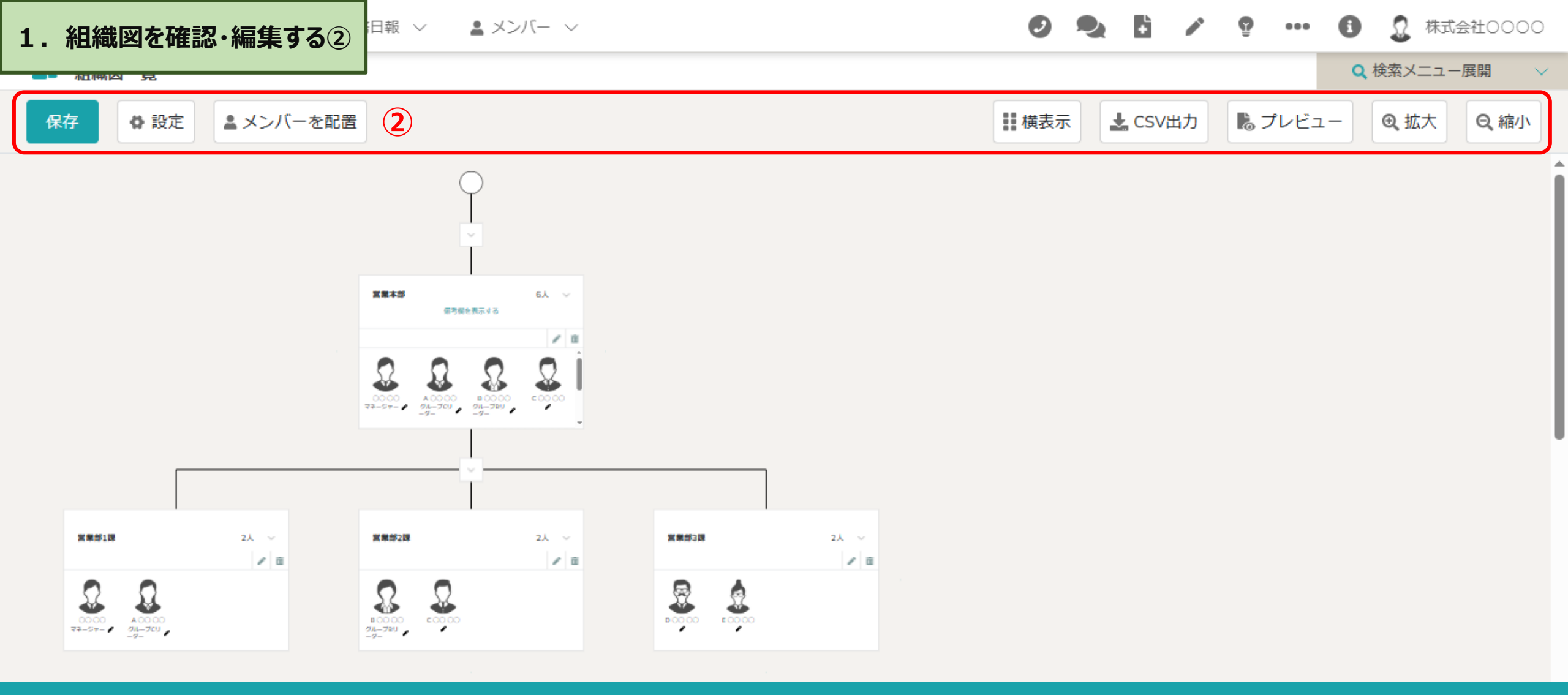

②組織図の編集画面が開き、以下の設定を行えます。

・組織図の編集・保存・組織図名の変更・各階層にメンバーを追加・編集・横/縦表示切替え・・CSV出力・プレビュー表示、印刷出力・拡大/縮小表示

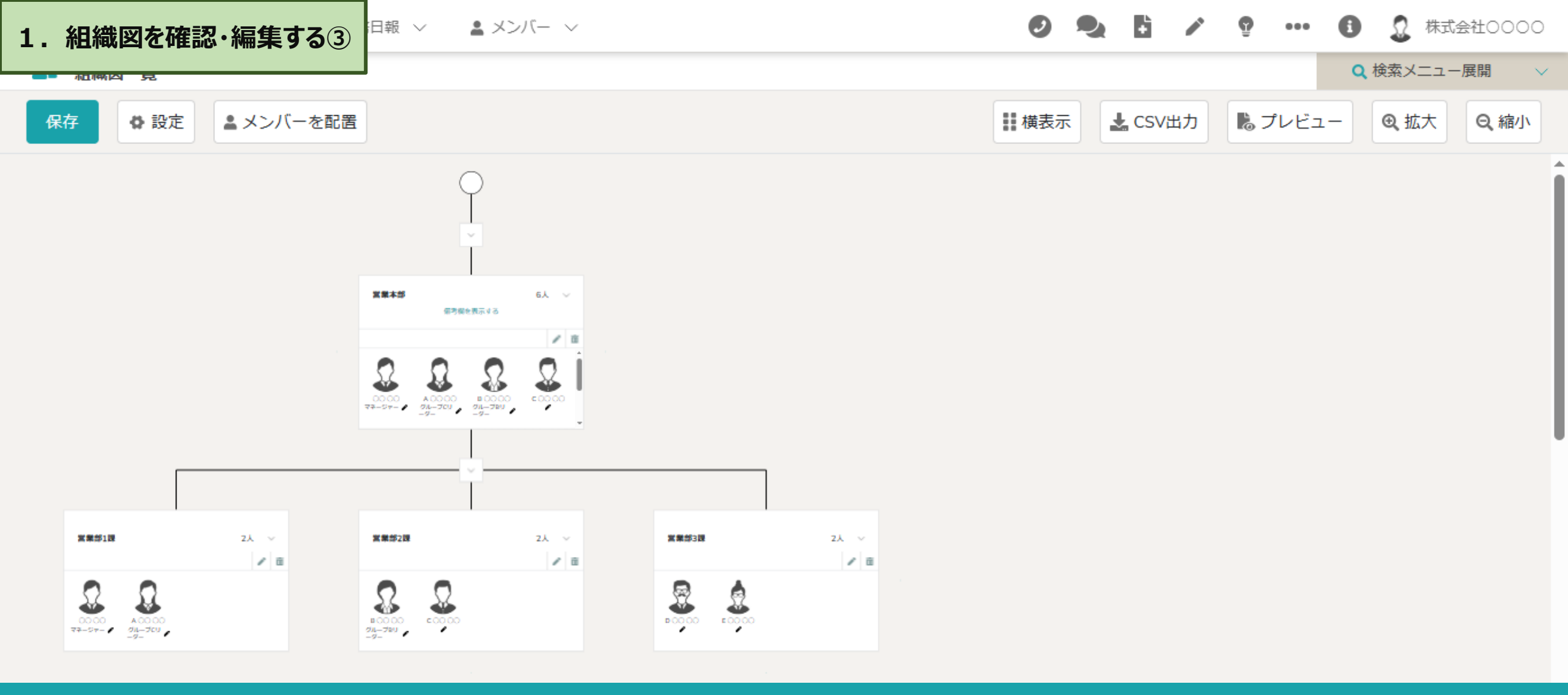

※組織図を作成する方法については、別のマニュアル「組織図を作成する」でご案内しております。

※組織図一覧画面に戻る際は、再度ヘッダーメニューの「メンバー」→「組織図一覧」を選択します。

| 2. 組織図を複製 | とする とする と、「● 業務日報 ∨ と、メンバー | $\checkmark$ | 0 2 | +     |   | Q |     | <ol> <li>① 株式会社0000</li> </ol> |  |  |  |  |  |
|-----------|----------------------------|--------------|-----|-------|---|---|-----|--------------------------------|--|--|--|--|--|
|           |                            |              |     |       |   |   |     |                                |  |  |  |  |  |
| 全件<br>3件  | 選択項目のアクションを選択して > 実行       | Imy          |     | ×     | 4 |   | 1/  | /1ページ ト                        |  |  |  |  |  |
| + 新規登録    | 選択項目を複製する                  |              |     |       |   |   |     |                                |  |  |  |  |  |
|           | 選択項目を削除する                  | 更新日 ◇        |     | 作成日 🛇 |   |   |     |                                |  |  |  |  |  |
|           | 0000                       |              | 25. |       |   |   |     |                                |  |  |  |  |  |
|           | <b>1</b> 0000 25. 25.      |              |     |       |   |   |     |                                |  |  |  |  |  |
|           | 0000                       | 25.          |     |       |   |   | 24. |                                |  |  |  |  |  |

組織図を複製するには、①複製したい組織図にチェックを入れます。 ※全項目を一括でチェックすることもできます。

②「選択項目を複製する」を選択し「実行」をクリックすると、メッセージが表示されますので「OK」を選択します。

| 3. 組織図を削除 | kする 🗏 業務日報 🗸 💄 メンバ              | - ~          | 0 🍡 | <b>i</b> / | Ĝ | ••• | <ol> <li>株式会社0000</li> </ol> |  |  |  |  |
|-----------|---------------------------------|--------------|-----|------------|---|-----|------------------------------|--|--|--|--|
|           |                                 |              |     |            |   |     | Q 検索メニュー展開 ∨                 |  |  |  |  |
| 全件<br>3件  | 選択項目のアクションを選択して > 実             | ر<br>م<br>اس |     |            | • | 1/  | 1ページ ト ト                     |  |  |  |  |
| + 新規登録    | 選択項目のアクションを選択して下さい<br>選択項目を複製する | 2            |     |            |   |     |                              |  |  |  |  |
| =         | 選択項目を削除する                       | 更新日 ◇        |     | 作成日 🛇      |   |     |                              |  |  |  |  |
|           | 0000 25. 25.                    |              |     |            |   |     |                              |  |  |  |  |
|           | 0000                            | 25.          |     |            |   | 25. |                              |  |  |  |  |
|           | 0000                            | 25.          |     |            |   | 24. |                              |  |  |  |  |

組織図を削除するには、①削除したい組織図にチェックを入れます。 ※全項目を一括でチェックすることもできます。

②「選択項目を削除する」を選択し「実行」をクリックすると、メッセージが表示されますので「OK」を選択します。